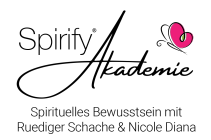

## Fall 1: Ein Online Abo benutzen, im Browser, ohne App (Passwort bekannt)

- 1. Gehen Sie auf www.sprifyacademy.com und dort auf "PLÄNE"
- 2. Auf der Pläne-Seite (im beigen Streifen) auf den Button "Mein Konto" gehen.
- 3. Dort auf einen der Buttons "Anmelden" klicken.
- 4. Dort auf "Mit Email-Adresse anmelden" klicken
- 5. Dann einloggen mit Email und Passwort
- 6. Nach dem Einloggen wird in dem Button Anmelden ein *Glocke-Symbol* (zeigt an, dass man angemeldet ist) mit einem Ausklapp-Menü (kleiner Pfeil nach unten, rechts im Button). Draufklicken und **"My Progams"** auswählen.
- 7. ONUM SENER Sie alle von Ihnen abonnierten Kurse. Wählen Sie Ihren aktuellen Kurs aus, indem Sie auf "Proframm ansehen" klicken.
- 8. WICHTIG: **Speichern Sie die Seite als Lesezeichen** <sup>9</sup> ab. Sie bleiben angemeldet und online). Alternative: Lassen Sie diese Kurs-Seite einfach geöffnet und sie können jeden Tag darauf zugreifen.

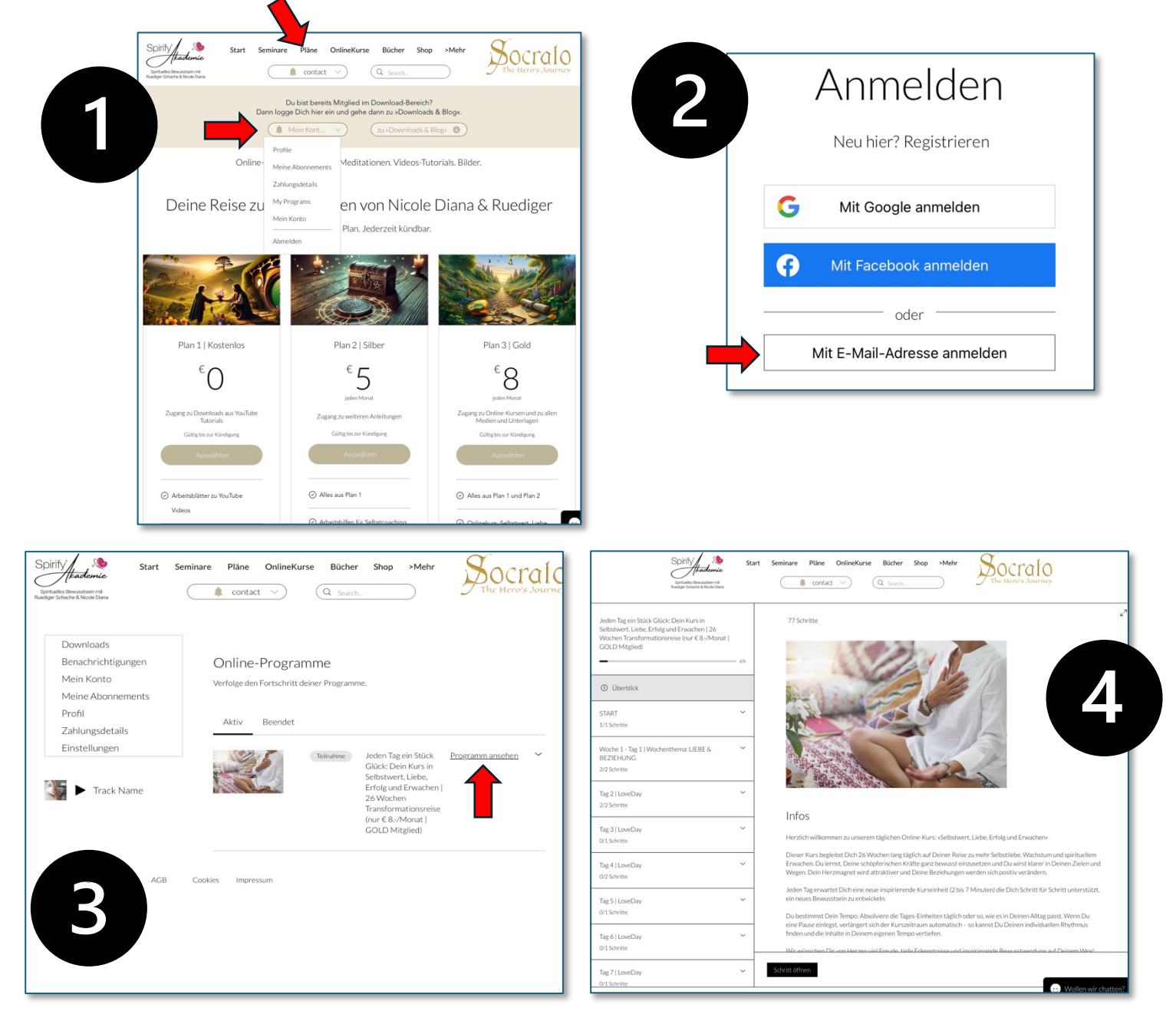

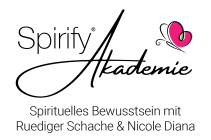

## Fall 2: Passwort für Online-Abo vergessen

- 1. Gehe auf www.sprifyacademy.com und dort auf "Pläne"
- 2. Bitte auf der **PLÄNE**-Seite (im beigen Streifen) auf den Button **"Mein Konto"** gehen.
- 3. Dort auf einen der Buttons "Anmelden" klicken.
- 4. Dort auf "Mit Email-Adresse anmelden" klicken
- 5. Dann auf **"Passwort vergessen"** klicken und die Email-Adresse eingeben mit der Sie sich angemeldet haben. Prüfen Sie dann Ihren Posteingang und klicken Sie auf den Link zum Erneuern des Passworts (bitte aufschreiben/merken)

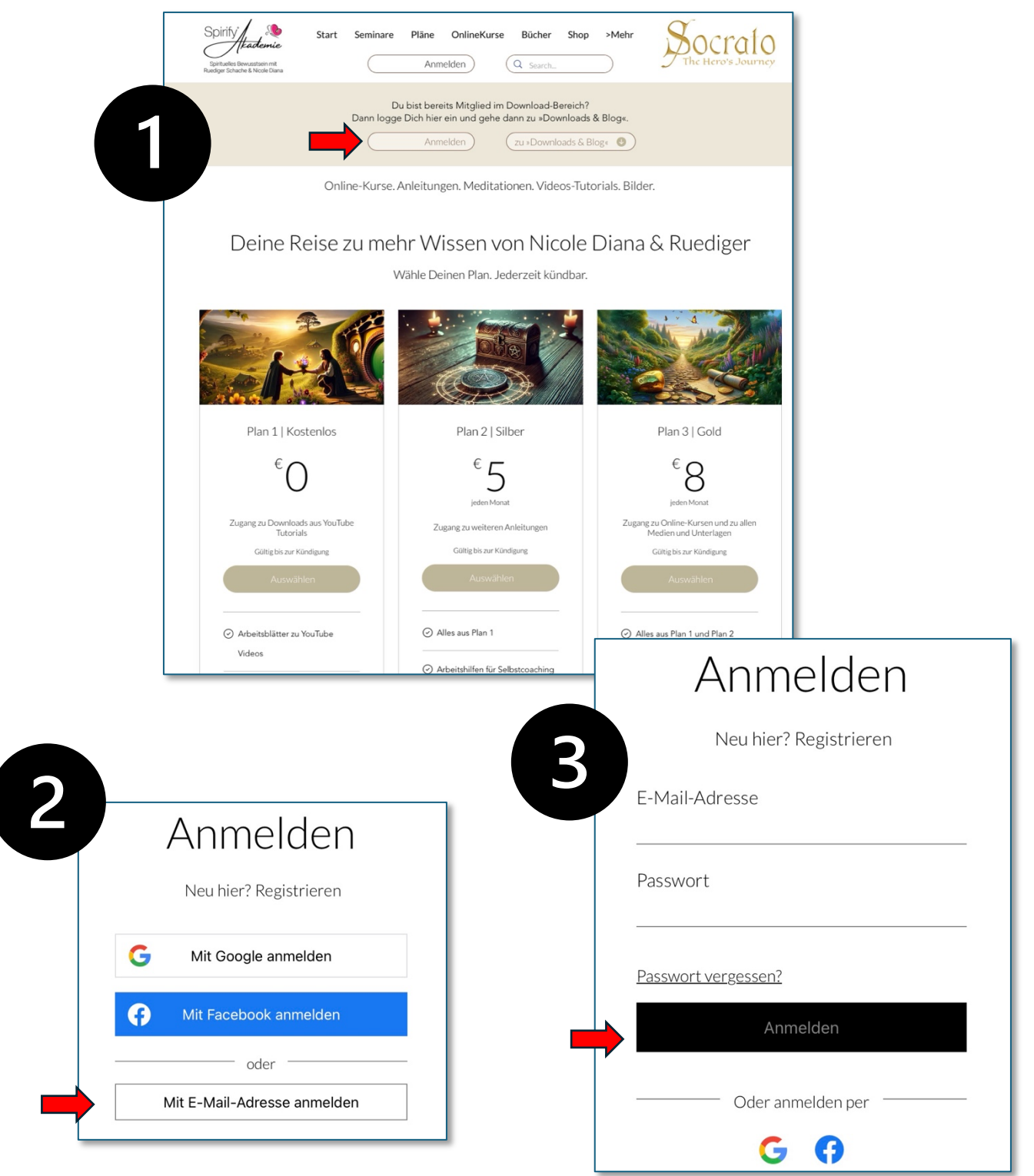

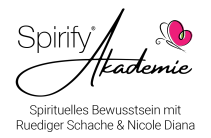

## Fall 3: Ein Online Abo beenden

- 1. Gehen Sie auf www.sprifyacademy.com und dort auf "Pläne"
- 2. Auf der Pläne-Seite (im beigen Streifen) auf den Button "Mein Konto" gehen.
- 3. Dort auf einen der Buttons "Anmelden" klicken.
- 4. Dort auf "Mit Email-Adresse anmelden" klicken
- 5. Dann einloggen mit Email und Passwort
- 6. Nach dem Einloggen auf **"Meine Abonnements"** gehen und dort das betreffende Abonnement durch **"Abonnement kündigen"** beenden.

| Spirituelles Bewusstsein mit<br>lediger Schache & Nicole Diana     | C contact V C c                                                                                                    | Search                                                | J The Hero's Jou |
|--------------------------------------------------------------------|----------------------------------------------------------------------------------------------------|-------------------------------------------------------|------------------|
| Downloads<br>Benachrichtigungen<br>Mein Konto<br>Meine Abonnements | Meine Abonnemen<br>Verwalte alle erworbenen Abos.                                                                                                    | ts                                                    |                  |
| Profil<br>Zahlungsdetails<br>Einstellungen                         | Plan 3   Gold<br>8,00 € pro Monat<br>Abgeschlossene Zahlungen: 2<br>Letzte Zahlung: 11. Jan.<br>2025<br>Nächste Zahlung: 11. Feb.<br>2025<br>Zahlungsmethode: PayPal<br>Zahlungsmethode aktualisieren<br>Abonnement kündigen | Gültig bis zur Kündigung<br>Startdatum: 11. Dez. 2024 | Aktiv A          |
|                                                                    | Plan 1   Kostenlos                                                                                                    | Gültig bis zur Kündigung                              | Aktiv 🗸          |